### RAEM-Light(簡易版) EXCEL マクロ操作方法

### 1. RAEM-Light (簡易版)の想定する経済構造及び前提条件

①2地域2産業で構成された経済を想定(下図参照).

②財生産企業は、家計から提供される生産要素(資本・労働)を投入し生産財を生産する.

※中間投入財は考慮しない.

③家計は,企業に生産要素(資本・労働)を提供して所得を受け取る.そして,その所得をもとに財消費を行う.

④交通抵抗は Ice-berg 型で考慮する.

⑤労働市場は各地域で閉じているものの、資本市場は全地域に開放されているものとする.

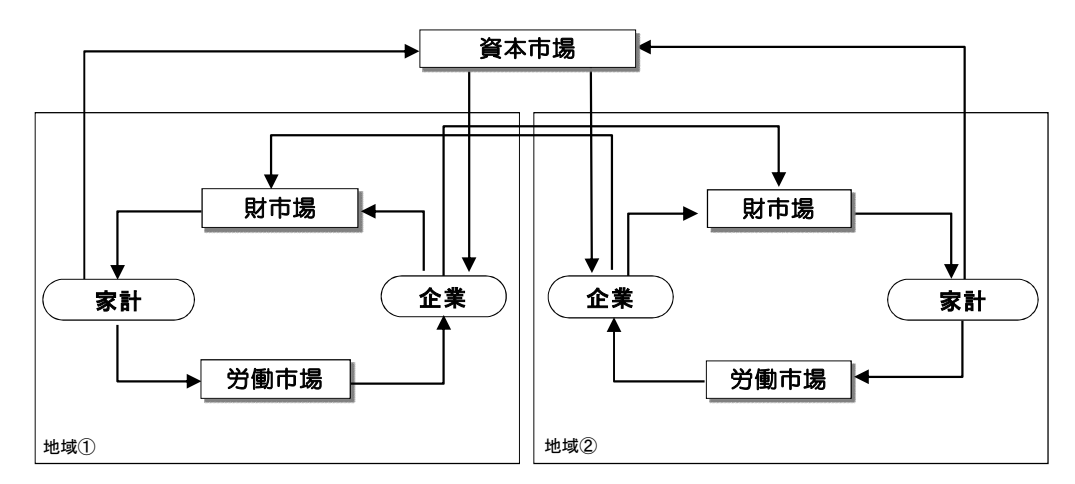

図 想定する経済構造

(1)企業行動モデル

各地域には生産財ごとに1つの企業が存在することを想定し、地域*i*において財*m*を生産する企業の付加価値関数をコブダグラス型で仮定すると以下のようになる.

$$y_i^m = A_i^m \left( L_i^m \right)^{\alpha_i^m} \left( K_i^m \right)^{1 - \alpha_i^m} \tag{1}$$

ただし、 $L_i^m$ :労働投入、 $K_i^m$ :資本投入、 $\alpha_i^m$ :分配パラメータ、 $A_i^m$ :効率パラメータ

付加価値生産に関する最適化問題は以下のように費用最小化行動となる.

$$\min_{i} w_{i}L_{i}^{m} + rK_{i}^{m}$$

$$s.t. y_{i}^{m} = A_{i}^{m} (L_{i}^{m})^{\alpha_{i}^{m}} (K_{i}^{m})^{1-\alpha_{i}^{m}}$$
(2)

ただし、 $w_i$ :賃金率、r:資本レント、 $q_i^m$ :生産者価格

上式より,生産要素需要関数L<sup>m</sup>, K<sup>m</sup><sub>i</sub>と生産者価格q<sup>m</sup>が超過利潤ゼロの条件から平均費用として得られる.

$$L_i^m = \frac{\alpha_i^m}{w_i} q_i^m y_i^m \tag{3}$$

$$K_i^m = \frac{1 - \alpha_i^m}{r} q_i^m y_i^m \tag{4}$$

$$q_{i}^{m}(w_{i},r) = C_{i}^{m}(w_{i},r) = \frac{w_{i}^{q_{i}^{m}}r^{1-\alpha_{i}^{m}}}{A_{i}^{m}\alpha_{i}^{m^{\alpha_{i}^{m}}}(1-\alpha_{i}^{m})^{1-\alpha_{i}^{m}}}$$
(5)

### (2) 家計行動モデル

各地域には家計が存在し、自己の効用が最大になるよう自地域と他地域からの財を消費するとする.このような 家計行動が以下のような所得制約下での効用最大化問題として定式化できる.

$$\max U_i(x_i^1, x_i^2, \cdots, x_i^M) = \sum_{m \in M} \beta^m \ln x_i^m$$

$$s.t. \ \overline{l_i}w_i + r \frac{\overline{K}}{T} = \sum_{m \in M} p_i^m x_i^m$$
(6)

ただし、 $U_i$ :効用関数、 $x_i^m$ :財mの消費水準、 $\beta^m$ :消費の分配パラメータ ( $\sum_{m \in M} \beta^m = 1$ )、 $p_i^m$ :消費者価格、 $\overline{K}$ :資本保有量、 $\overline{l_i}$ : 一人当たりの労働投入量 ( $\overline{l_i} = \sum_{m \in M} L_i^m / N_i$ )

上式より、消費財の需要関数 $x_i^m$ ,が得られる.

$$x_i^m = \beta^m \frac{1}{p_i^m} \left( \overline{l_i} w_i + r \frac{\overline{K}}{T} \right)$$
(7)

### (3) 地域間交易モデル

Harker<sup>5)</sup>モデルに基づいて,各地域の需要者は消費者価格(c.i.f.price)が最小となるような生産地の組み合わせ を購入先として選ぶとする.地域 *j*に住む需要者が生産地*i*を購入先として選択したとし,その誤差項がガンベル 分布に従うと仮定すると,その選択確率は,次式の Logit モデルで表現できる.

$$s_{ij}^{m} = \frac{y_{i}^{m} \exp\left[-\lambda_{i}^{m} q_{i}^{m} \left(1 + \psi_{i}^{m} t_{ij}\right)\right]}{\sum_{k \in i} y_{i}^{m} \exp\left[-\lambda_{i}^{m} q_{i}^{m} \left(1 + \psi_{i}^{m} t_{ij}\right)\right]}$$
(8)

ただし,  $t_{ii}^m$ : 交通抵抗(費用),  $\lambda_i^m, \psi_i^m$ : パラメータ

この選択確率を用いることで財mが地域iから地域 jへ供給される地域間交易量は次のように表される.

$$z_{ii}^{m} = N_{i} x_{i}^{m} s_{ii}^{m}$$
(9)

ただし, $z_{ii}^{m}$ :地域間の財の交易量,

また,消費者価格は次の式を満たしている.

$$p_{j}^{m} = \sum_{i \in I} s_{ij}^{n} q_{i}^{n} \left( 1 + \psi_{j}^{n} t_{ij}^{n} \right)$$
(10)

## (4) 市場均衡条件式

本モデルでは、短期均衡であることを考慮して、以下の市場均衡条件が成立するとしている.なおワルラス 法則は(13)式で満たされる構造となる.

労働市場 
$$\sum_{m \in M} L_i^m = \overline{L}_i$$
 (11)

資本市場 
$$\sum_{i \in I} \sum_{m \in M} K_i^m = \overline{K}$$
(12)

財市場 (需要) 
$$N_j x_j^m = \sum_{i \in \mathbf{I}} z_{ij}^m$$
 (13)

財市場(供給) 
$$y_i^m = \sum_{j \in J} (1 + \psi_j^m t_{ij}^m) z_{ij}^m$$
 (14)

## (5) 便益の定義

本モデルでは施策の効果を計測する指標として経済的効果を等価変分(EV: Equivalent Variation)を用いて以下のように定義した.

$$EV^{i} = \left(w_{i}^{0}L_{i}^{0} + r^{0}K_{i}^{0}\right)\left(\frac{e^{U_{i}^{1}} - e^{U_{i}^{0}}}{e^{U_{i}^{0}}}\right)$$
(15)

ただし、0,1:道路整備の有り無しを表すサフィックス

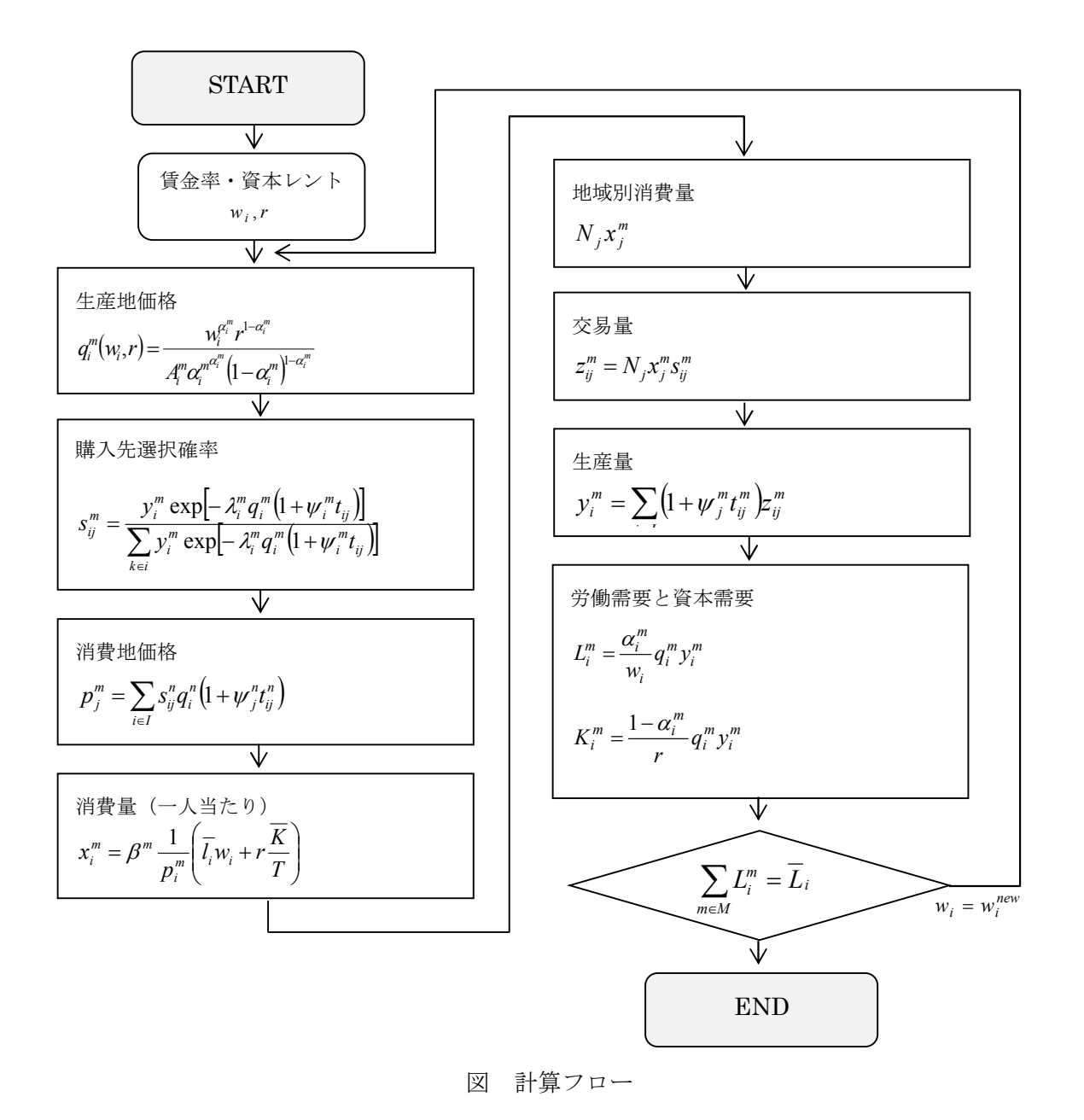

# 2. 想定する政策シナリオ

想定する政策シナリオは道路整備とし,without(政策無)とwith(政策有(新規道路整備))のそれぞれ について「地域間所要時間」を設定することで,その効果を算出する.

# <u>3. EXCEL マクロ操作方法</u>

3.1 入力データの作成

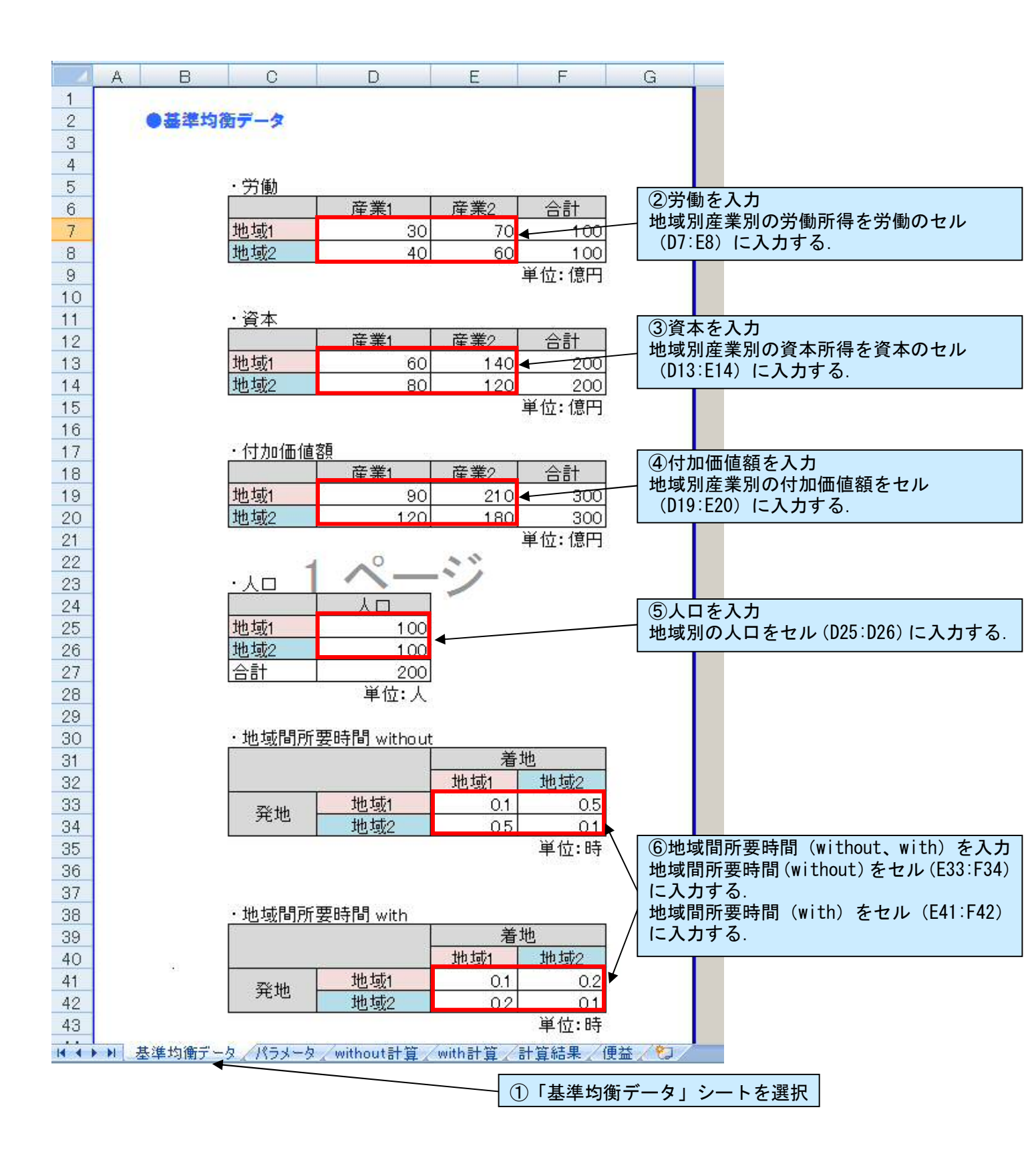

# 3.2 パラメータの作成

| 4                                                         | А | В     | С                         | D             | E            | F   | G     |                                          |
|-----------------------------------------------------------|---|-------|---------------------------|---------------|--------------|-----|-------|------------------------------------------|
| 1                                                         |   |       |                           |               |              |     |       |                                          |
| 2                                                         |   | ●パラメー | タ                         |               |              |     |       |                                          |
| 3                                                         |   |       |                           |               |              |     |       |                                          |
| 4                                                         |   |       | 19703203 - 127030         | FE 32         |              |     |       |                                          |
| 5                                                         |   |       | <u>・分配バラン</u>             | メータ           |              | i l |       |                                          |
| 6                                                         |   |       |                           | 産業1           | 産業2          |     |       |                                          |
| 7                                                         |   |       | 地域1                       | 0.333         | 0.333        |     |       |                                          |
| 8                                                         |   |       | 地域2                       | 0.333         | 0.333        | ×   |       |                                          |
| 9                                                         |   |       |                           |               |              |     |       |                                          |
| 10                                                        |   |       |                           | 26 N.W.       |              |     |       |                                          |
| 11                                                        |   |       | ・効率バラン                    | <b>火</b> 一夕   | 1.412        |     | \     |                                          |
| 12                                                        |   |       |                           |               | 産業2          |     | │ 分酯  | パラメータ、効率パラメータ、人                          |
| 13                                                        |   |       | 地域1                       | 1.890         | 1.890        | ◀   | □-    | ・人あたり労働は、基準均衡データ                         |
| 14                                                        |   |       | 地域2                       | 1.890         | 1.890        |     | / から  | 自動的に算出される.                               |
| 15                                                        |   |       |                           |               |              |     |       |                                          |
| 16                                                        |   |       |                           |               | 1.#          |     |       |                                          |
| 17                                                        |   |       |                           | めたりの万慟現       | 限            |     |       |                                          |
| 18                                                        |   |       | 116.1=                    |               | 1            |     |       |                                          |
| 19                                                        |   |       | <u>地域1</u>                | 1.0           | ×            |     |       |                                          |
| 20                                                        |   |       | 11111132                  | 1.0           | 1.1<br>- 1.1 |     |       |                                          |
| 21                                                        |   |       |                           |               |              |     |       |                                          |
| 22                                                        |   |       | . ()山) <del>一</del> 一     | 7             |              |     |       |                                          |
| 23                                                        |   |       | <ul> <li>消費ンエノ</li> </ul> | -<br>+uh +++* | ++++         |     | 2洋    | 費シェアを入力                                  |
| 24                                                        |   |       | ±₩,                       |               |              |     | 各地    | 地域における産業別商品の消費シ                          |
| 25                                                        |   |       | /生未1<br>                  | 0.4           | 0.4          | <   | エア    | 'をセル (D25:E26) に人力する。                    |
| 26                                                        |   |       | /                         | 10            | 10           |     |       | r行和(U25+U20 と E25+E20)が必<br>にたてたらに認定すててた |
| 21                                                        |   |       |                           | 1.0           | 1.0          |     | 9 1   | になるように設定すること.                            |
| 28                                                        |   |       | •抽ば閉太                     | 見のバラマータ       |              |     | -     |                                          |
| 29                                                        |   |       | - 地名美国汉                   |               | 抽載1          | 地域の | 3世    | 域間交易のパラメータを入力                            |
| 21                                                        |   |       | -                         |               | 10           | 10  | 地域    | (別産業別のλ、Ψをセル                             |
| 20                                                        |   |       | λ                         |               | 1.0          | 1.0 | (E3   | 31:F34) に人力する.                           |
| 22                                                        |   |       | 2<br>                     |               | <u> </u>     | 0.0 |       |                                          |
| 34                                                        |   | 80    | ψ                         | 産業2           | 0.2          | 0.2 |       |                                          |
| 35                                                        |   |       | 1                         | /主////        | 0.2          | 0.2 |       |                                          |
| 36                                                        |   |       |                           |               |              |     |       |                                          |
| 37                                                        |   |       |                           |               |              |     |       |                                          |
| I I I 基準均衡データ パラメータ without計算 / with計算 / 計算結果 / 便益 / ♥┛ / |   |       |                           |               |              |     |       |                                          |
| ① 「パニメータ」シートを選切                                           |   |       |                           |               |              |     |       |                                          |
|                                                           |   |       |                           |               |              |     | ~_%]; | 「てて医バー」                                  |

# 3.3 計算実行

以上の入力作業が終わったら、「便益」シートの「均衡計算実行」ボタンをクリックし、計算が終わるま で待つ.(計算実行マーク(砂時計等)が消えるまで)

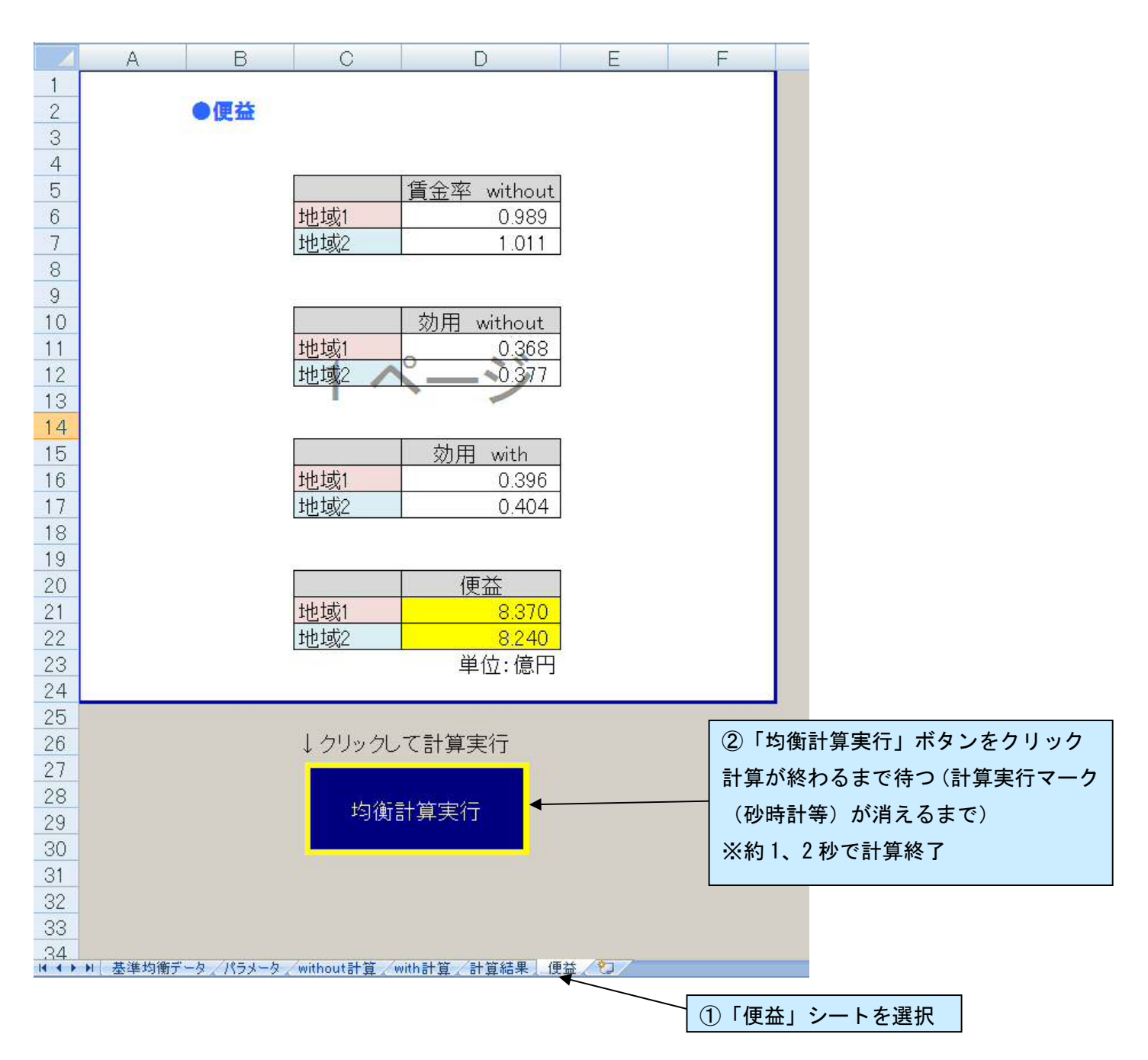

## 3. 4 計算終了後

計算終了後,「計算結果」シートに地域別産業別の一人あたり消費量,産業別地域間交易量,地域別産業 別生産額の without、with それぞれのケースの値が出力される.また,地域別便益は「便益」シートのセ ル (D21:D22) に出力される.

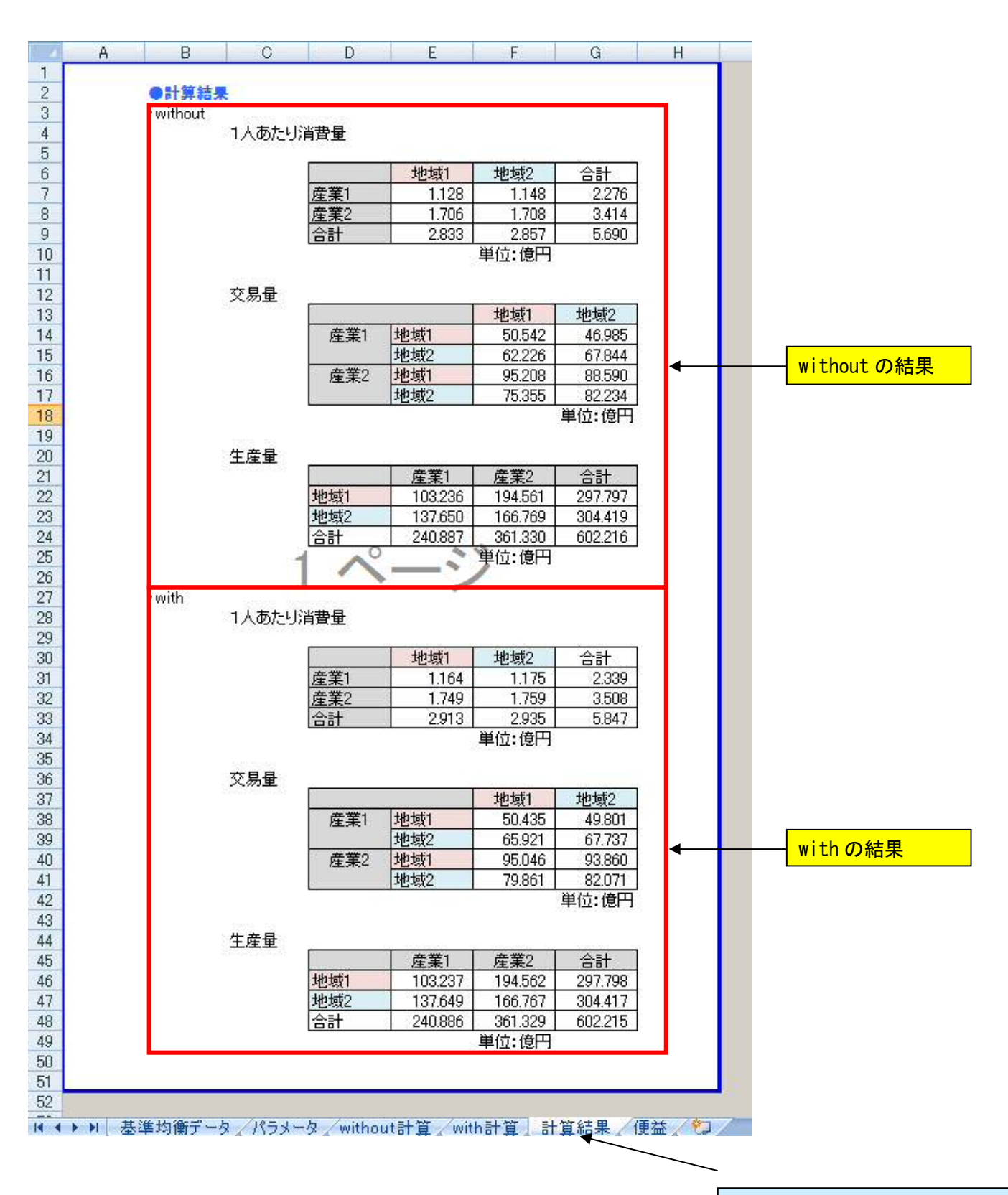

①「計算結果」シートを選択

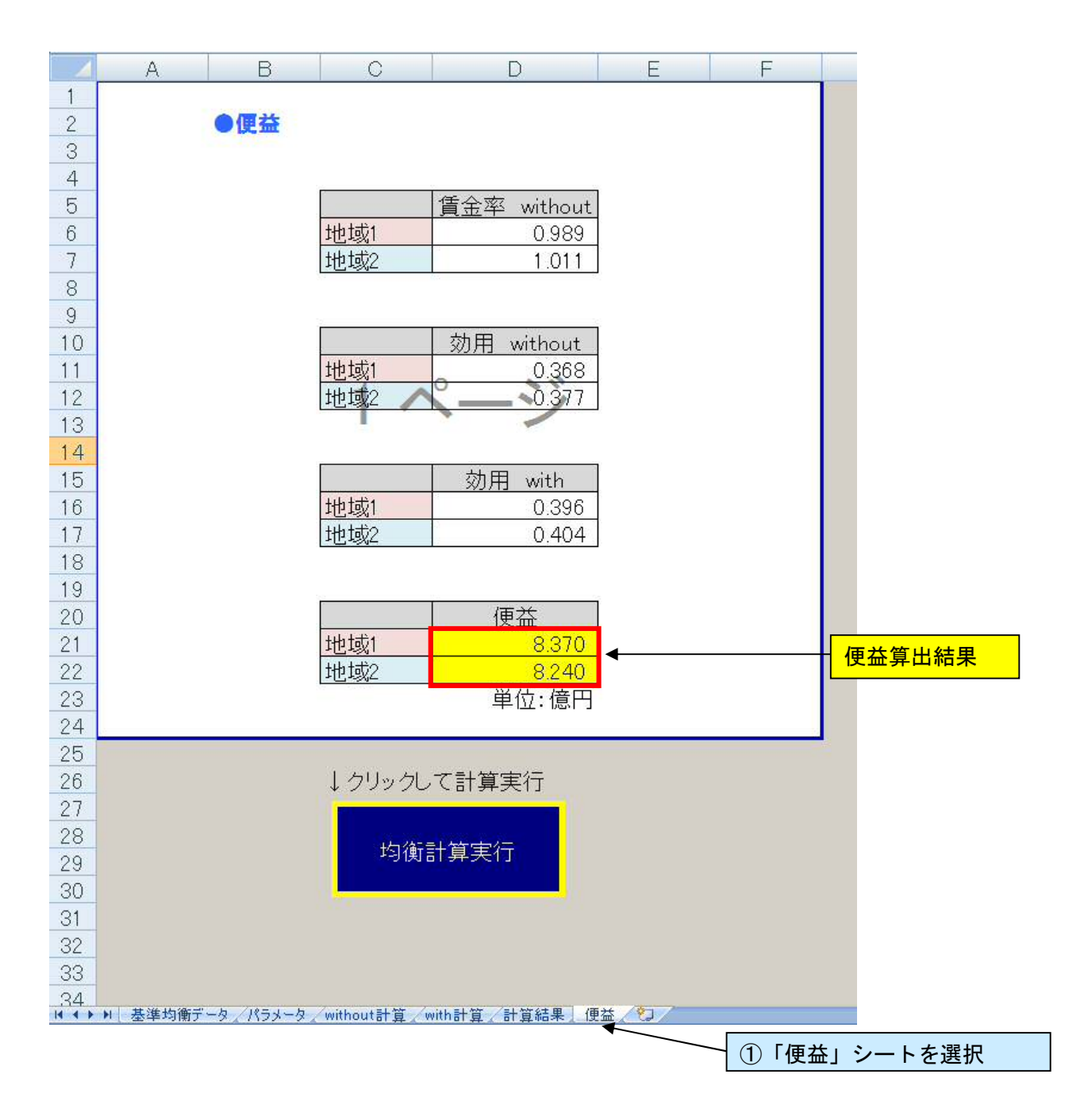